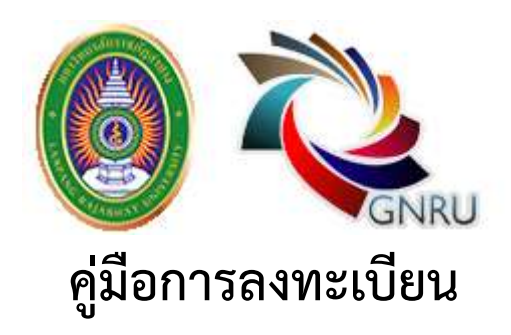

การลงทะเบียนเข้าร่วมประชุมวิชาการและการลงทะเบียนเข้าร่วมนำเสนอผลงานวิจัย

gnru2018.lpru.ac.th

# <u>การลงทะเบียนเข้าร่วมประชุมวิชาการ</u>

1. ไปที่เมนูการลงทะเบียน ของเว็บไซต์ gnru2018.lpru.ac.th เลือกลงทะเบียนเข้าร่วมงาน

| Home         | ข้อมูลโครงการ 🗸                 | การลงทะเบียน 🗸                                                                | ที่พัก/การเดินทาง ~                                                          | ติดต่อส |
|--------------|---------------------------------|-------------------------------------------------------------------------------|------------------------------------------------------------------------------|---------|
| ลงทะ<br>แบบฟ | ะเบียนเข้าร่วม<br>อร์มลงทะเบียน | <b>การลงทะเบียน</b>                                                           | ยแบบบรรยาย<br>ยแบบโปสเตอร์<br>อผลงานวิจัยแบบบรรยาย<br>อผลงานวิจัยแบบโปสเตอร์ | н       |
|              |                                 | <ul> <li>&gt; ลงทะเบียนเข้าร่วมงาน</li> <li>&gt; ลงทะเบียนนำเสนอผล</li> </ul> | งานวิจัย                                                                     |         |

 กรอก หมายเลขบัตรประจำตัวประชาชน, E-mail ที่ใช้งานได้อยู่ปัจจุบัน และรหัสผ่าน เพื่อใช้เข้าสู่ระบบ (ล็อคอิน) ใน ระบบของเว็บไซต์นี้ได้

| ข้อมูลส่วนตัว                                                                              |  |
|--------------------------------------------------------------------------------------------|--|
| เลขบัตรประจำตัวประชาชน * ห้ามเว้นวรรค หรือ ใส่เครื่องหมายใด ๆ ป้อนเพียงเฉพาะตัวเลขเท่านั้น |  |
| เลขบัตรประจำตัวประชาชน <mark>1</mark> 3 หลัก                                               |  |
| อีเมล์ *                                                                                   |  |
| email                                                                                      |  |
| รหัสผ่าน * 6 - 12 ดัวอักษร                                                                 |  |
| password                                                                                   |  |

| LWH -                                 |                              |
|---------------------------------------|------------------------------|
| 🔿 ชาย                                 |                              |
| 🔘 หญิง                                |                              |
| คำนำหน้า *                            | ชื่อ - นามสกุล *             |
| นาย, นาง, นางสาว, ดร., พศ.,รศ., ศ.    | ชื่อ - นามสกุล               |
| หน่วยง <mark>า</mark> นต้นสังกัด *    | คณะ *                        |
| หน่วยงานต้นสังกัด                     | คณะ                          |
| ภาควิชา/สาขา *                        |                              |
| ภาควิชา/สาขา                          |                              |
| ที่อยู่ที่สามารถติดต่อได้ *           | โทรศัพท์ *                   |
| ที่อยู่ที่สามารถติดต่อได้             | โทรศัพท์                     |
|                                       | ไทรค้พท์(มือถือ) *           |
|                                       | โทรศัพท์(มือถือ)             |
| ประเภทการลงทะเบียน<br>                |                              |
| 🔘 บุคคลทั่วไป                         |                              |
| 🔘 อาจารย์/นักศึกษา เครือข่ายบัณฑิตศึก | เษามหาวิทยาลัยราชภัฎภาคเหนือ |
| ประเภทอาหาร *                         |                              |
| 🔾 ปกติ                                |                              |
| 🔘 อิสลาม                              |                              |
| 🔿 มังสวิรัต                           |                              |

#### ข้อมูลสำหรับออ<mark>กใบเ</mark>สร็จ

🌲 บันทึกข้อมูลการลงทะเบียน

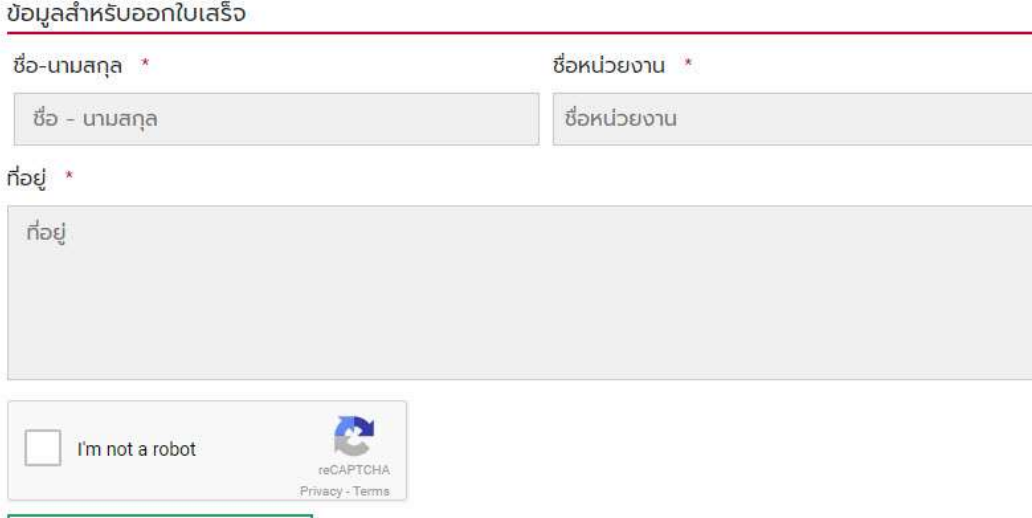

3. จากนั้นกรอกข้อมูลส่วนตัวตามความจริงให้ครบถ้วน และกดปุ่ม

\*ถ้าหากกรอกข้อมูลไม่ครบระบบจะไม่สามารถบันทึกได้

4. ระบบจะมาที่หน้าของ ข้อมูลการลงทะเบียน แบบอัตโนมัติ จะขึ้นข้อความว่า "บันทึกข้อมูลลงทะเบียนเรียบร้อย"

| ISO ISIMIA VINIONA |                                                                                                    |
|--------------------|----------------------------------------------------------------------------------------------------|
| สียนรรดต่าน        | ข้อมูลส่วนบุคคล                                                                                                |
|                    | unuus-drabols-muu 1680551087121                                                                                |
|                    | de - unuene unudio mesedo                                                                                      |
|                    | 1000 (D10)                                                                                                    |
|                    | Sura piyopanti3@hotmal.com                                                                                     |
|                    | สังร์อะน่อยอาม นักเลือก็กมา                                                                                    |
|                    | anır aşmanî.                                                                                                   |
|                    | การตัวก / สาขา หลักฐประเอการออน                                                                                |
|                    | ที่อยู่ที่สามารถติดต่อได้ 119 ม.9 กมนสำนาจ-แม่กะ ต.ขมพู อ.มืออ จ.ลำบาอ 52100                                   |
|                    | Ins/twii 054237399                                                                                             |
|                    | Ins/fwrfQa/fe_0621803862                                                                                       |
|                    | ประเภทอาหาร ปกติ                                                                                               |
|                    | ประเภทการออกะเบียน                                                                                             |
|                    | ประเภทการคงทะเดียน ผู้เข้าร่วมประชุมวิชาการ (ไม่ประกมชากอวมวิจัน)                                              |
|                    | ท่ามเป็น แตกกทั่วไป                                                                                            |
|                    | ข้อมูลสำหรับออกใบเสร็อ                                                                                         |
|                    | ชื่อ - มามสกุด: แทบวินัย การเหนือ                                                                              |
|                    | กมกับสินกัน มาณอย่าง                                                                                           |
|                    | กัญ 119 ม.9 ถนนถึงนาง-และ ด.แมพู อ.เมือง จ.สำนาง 52100                                                         |
|                    | nethodosys                                                                                                    |
|                    | daðudur nað en tendur var her stand se standa se standa se standa se standa se standa se standa se standa se s |

กรุณาตรวจสอบข้อมูลให้ถูกต้อง หากข้อมูลยังไม่ถูกต้อง สามารถแก้ไขข้อมูลได้โดยกดที่ปุ่ม

### \*เมื่อยืนยันการชำระเงินแล้วจะไม่สามารถแก้ไขข้อมูลได้อีก

แก้ไขข้อมูล

5.การชำระเงิน ค่าอัตราการชำระเงินค่าลงทะเบียน ประเภทผู้เข้าร่วมงาน (ไม่นำเสนอผลงาน)

## การชำระค่าลงทะเบียน

| รายการ                                                                                               | จำนวน |
|----------------------------------------------------------------------------------------------------|-------|
| ค่าลงทะเบียนประเภท ผู้เข้าร่วมประชุมวิชาการ (ไม่น่ำเสนอบทความวิจัย)<br><sub>ประเภท</sub> บุคกลทั่วไป | 1000  |
| ucs                                                                                                  | 1000  |
| วิธีการชำระเงิน ดูที่นี่                                                                             |       |

| Twtสัฐปกาพแก้านั้น (jpg, png, gif, jpeg) |
|------------------------------------------|
|                                          |
| Kurlseydundev                            |
|                                          |
| 🙏 ยืนยับเหล็กสามการเร้าระเงิน            |
|                                          |

ปางวิจัย

| Reso                                                                                                    | ไระชนวิชาการเป็นสมอผลงานวิส                                                                                                    | วัยระดับเขาติ เครือข่ายเป้นเขิดคื                 | ถึกเหา แหาวิทยาลัยราชภัฏภาคเหนือ ครั้งที่ 18 เ                                                                                                 |
|----------------------------------------------------------------------------------------------------|----------------------------------------------------------------------------------------------------|---------------------------------------------------|----------------------------------------------------------------------------------------------------|
| 💭 u 🔚 Desitop 🕨                                                                                                    | _                                                                                                    | • 49 Search Desktap                               | P                                                                                                    |
| Organize 👻 New folde                                                                                                    | C. Contraction                                                                                                    |                                                   |                                                                                                    |
| Favorites<br>Desktop<br>Downloads<br>Recent Places<br>OneDrive<br>Libraries<br>Documents<br>Music<br>Pictures<br>Videos | Version 10 August 10 August 10 Augus | 64172061 n<br>64 - Twidfirineumuse<br>Open - Canc | ระเบียน<br>อมประชุมวิชาการ (ไม่นำเสนอบทความ                                                                                                    |
|                                                                                                    |                                                                                                    | หลักฐานการ<br>:<br>จำนวนเง                        | รชำระเงิน<br>เสือกไฟล์ ไม่ได้เลือกไฟล์ใด<br><i>โฟล์รูปภาพท่านั้น (jpg.png.git.jpeg)</i><br>วันที่ชำระ<br><i>รินที่ระบุในหลีบ</i><br>งันที่ชำระ |

6. จากนั้นเลือกอัพไฟล์สลิปที่โอนชำระค่าลงทะเบียน ดังภาพ

2 ยืนยันหลักงานการชำระเงิน
 7. ระบุวันที่ชำระ และระบุจำนวนเงิน และเมื่อระบุเรียบร้อยแล้ว กดปุ่มยืนยันหลักฐานการชำระเงิน ดังภาพ

|      |      |       |    | 100   |
|------|------|-------|----|-------|
|      |      |       |    |       |
| ารก  | ารชา | SHOL  | 10 | nu    |
| 2011 | 1001 | SELDE | 4  | 1.000 |

| หลักฐานการชำระเงิน | เลือกไฟล์ 26058119_17697261064372961_n.jpg<br>ไฟล์รูปภาพเท่านั้น (jpg.,png.,gif,jpeg) |
|--------------------|---------------------------------------------------------------------------------------|
| วันที่ชำระ         | 28-12-2017                                                                            |
|                    | วันที่ระบุในสลีป                                                                      |
| จำนวนเงินที่ชำระ   | 1000                                                                                  |
|                    | 🌲 ยืนยันหลักฐานการชำระเงิน                                                            |
|                    |                                                                                       |

5. หลังจากกดปุ่ม ยืนยันหลักฐานการชำระเงิน สถานะจะขึ้น สีเหลือง "รอการตรวจสอบชำระเงิน"

| ขอมูลการลงกะเบิยน   | 030            | lac.daaaaa                                                  | dent                          |        |           |
|---------------------|----------------|-------------------------------------------------------------|-------------------------------|--------|-----------|
| การชำระค่าลงกะเบียน |                | O ISCHIGUIC                                                 | เบอน                          |        |           |
| เปลี่ยนรศัสพ์วน     | รายกำ          | 5                                                           |                               |        | ຈຳນວນ     |
|                     | ศำคง<br>ประเภท | ทะเดียมประเทท ผู้เข้าร่วมเ<br>:: uุคคลทั่วไป                | ประชุมวิชาการ (ไม่นำเสนอบทควา | ແວຈັບ) | 1000 -    |
|                     | sou            |                                                             |                               |        | 1000 -    |
|                     | •              | อการตรวจสอบสำระเจีย<br>การกรรงสอบไปกับ 24 สม<br>กฐานการชำระ | ะเงินค่าลงทะเบีย              | u      |           |
|                     |                | huc                                                         | ສຕາຜ                          | млавия | View      |
|                     |                | 13,12,2017                                                  | (contraction)                 |        | Nation 20 |

6.เมื่อระบบได้ยืนยันการชำระเงินเรียบร้อย จะขึ้นสถานะ สีเขียว "ชำระเงินเรียบร้อยแล้ว"

| ขอมูลการลงกะเบียน   | 0301            | ใวระก่าวเวทะแ                            | den 1                        |         |        |
|---------------------|-----------------|------------------------------------------|------------------------------|---------|--------|
| การชำระค่าลงกะเมียน |                 | DISPHIQUIE                               | 080                          |         |        |
| เปลี่ยนรหัสผ่าน     | รายการ          | 5                                        |                              |         | จำนวน  |
|                     | ศาสงก<br>ประเภท | ะเป็นนประเภท ผู้เข้าร่วมปร<br>มูเคลร์วไม | ะขุมวิชาการ (ไม่ป่าะสนอบทควา | ປວດັຍ)  | 1000 - |
|                     | 530             |                                          |                              |         | 1000 - |
|                     | <b>O</b> d1     | ຣະເຈັບເຣີຍບຣ້ອຍແລ້ວ                      |                              |         |        |
|                     | หลัก            | ฐานการชำระเ                              | เงินค่าลงทะเบียเ             | u       |        |
|                     | #               | วันที่                                   | สถานะ                        | низвинд | View   |
|                     |                 | 10010000000                              |                              |         |        |

7. หากต้องการเปลี่ยนรหัสผ่าน กรอกรหัสผ่านเดิม รหัสผ่านใหม่และยืนยันรหัสผ่านใหม่ กดปุ่มยืนยันการเปลี่ยนรหัสผ่าน
 \* รหัสผ่านใหม่จะใช้ได้ในครั้งต่อไป

| <ul> <li>ข้อมูลการลงกะเบียน</li> </ul> | เปลี่ยนรหัสผ่าน      |        |  |
|----------------------------------------|----------------------|--------|--|
| <ul> <li>การสำระกำลงทะเบียน</li> </ul> | รหัสผ่านเดิม         |        |  |
| Lucio donicin na                       | รหัสฝาบใหม่          |        |  |
|                                        | ขึ้นขึ้นรห์สห่านใหม่ |        |  |
|                                        | 🛓 ยืนบันการเปลี่ยนรค | กัดฟาบ |  |
|                                        |                      |        |  |
|                                        |                      |        |  |
|                                        |                      |        |  |

8. ออกจากระบบ จะแสดงด้านบนของเว็บไซต์ โดยคลิกที่ แถบชื่อของตนเอง ดังภาพ

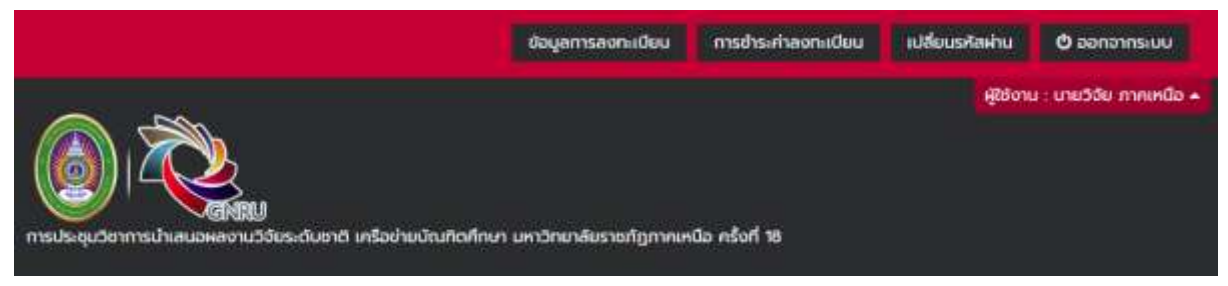

# <u>การลงทะเบียนนำเสนอผลงานวิจัย</u>

1. ไปที่เมนูการลงทะเบียน ของเว็บไซต์ gnru2018.lpru.ac.th เลือกลงทะเบียนนำเสนอผลงานวิจัย

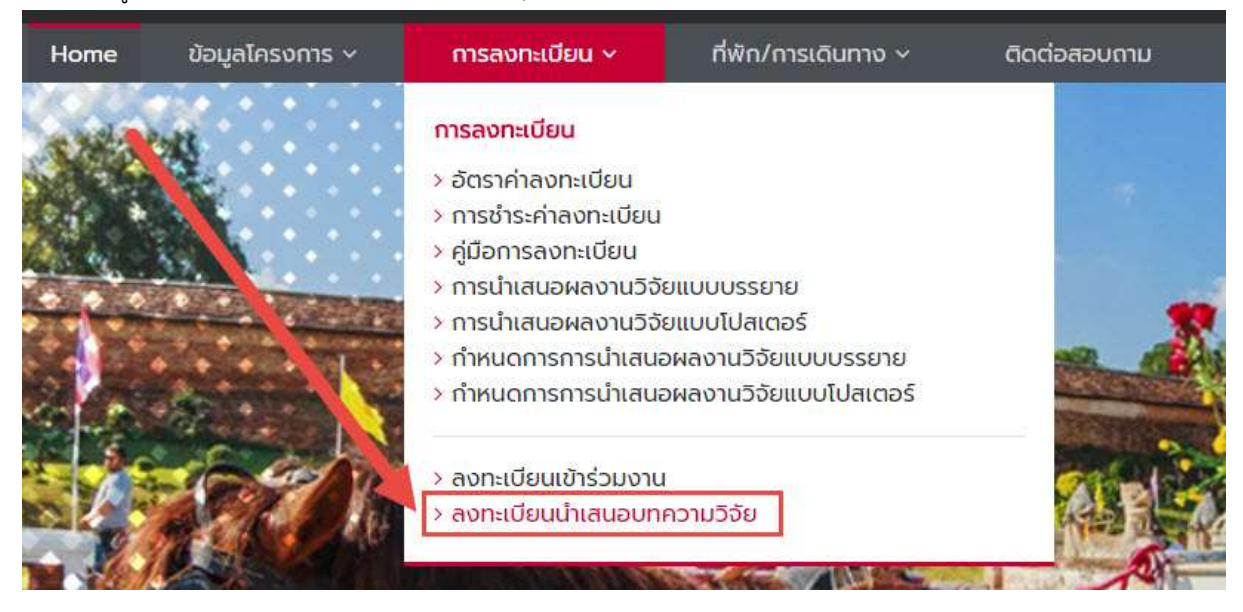

 กรอก หมายเลขบัตรประจำตัวประชาชน, E-mail ที่ใช้งานได้อยู่ปัจจุบัน และรหัสผ่าน เพื่อใช้เข้าสู่ระบบ (ล็อคอิน) ใน ระบบของเว็บไซต์นี้ได้

### ลงทะเบียนนำเสนอผลงานวิจัย

| ແບບຟລຣົມລວກແຕ່ຍນ | chucksyau                                                                                |  |
|------------------|------------------------------------------------------------------------------------------|--|
|                  | เลยบัตรประจำตัวประชาชน * สามตัวเวราะ หรือ ใช่เหรือเหนามใก ๆ น้อมเพียงเอพาะตัวเลยเท่านั้น |  |
|                  | เลยปัตรประจำตัวประชายน 13 พลิก                                                           |  |
|                  | อัเมล์ *                                                                                 |  |
|                  | email                                                                                    |  |
|                  | รศัสม่าน * 6 - 12 สิวส์กษร                                                               |  |
|                  | password                                                                                 |  |
|                  |                                                                                          |  |

| ()<br>() ขาย                             |                           |
|------------------------------------------|---------------------------|
| () หญ่ง                                  |                           |
| คำนำหน้า *                               | ชื่อ - นามสกุล *          |
| นาย, นาง, นางสาว, ฉร., พศ.,รศ., ศ        | ชื่อ - นามสกุล            |
| หน่วยงานตันสังกัด                        | អល៖ *                     |
| หน่วยงามต้นสังกัด                        | Pitus                     |
| ภาควิชา/ลาขา *                           |                           |
| ภาควิชา/สาเก                             |                           |
| ที่อยู่ที่สามารถติดต่อได้ *              | โกรศัพท์ *                |
| ที่อยู่ที่สามารถติดต่อได้                | โกรศัพท์                  |
|                                          | โทรศัพท์(มือถือ) *        |
|                                          | ไทรศัพท์(มือถือ)          |
| ประเภทการสงทะเมียน                       |                           |
| ท่ามเป็น *                               |                           |
| 🔿 บุคคลทั่วไป                            |                           |
| 🔘 อาจารย์/ข้าราชการ/นักวิจัย             |                           |
| 🔘 นักศึกษาทั่วไป                         |                           |
| 🔘 อาจารย์/นักศึกษา เครือข่ายบัณฑิตศึกษาเ | มหาวิทยาลัยราชกัฏกาคเหนือ |
| ประเภทอาหาร "                            |                           |
| 🔘 ปกติ                                   |                           |
| 🔘 อิสลาม                                 |                           |
| 🔾 มังสวิรัต                              |                           |
| ข้อมูลสำหรับออกใบเสร็จ                   |                           |
| ชื่อ-นามสกุล *                           | ชื่อหน่วยงาน *            |
| ชื่อ - นามสกุล                           | ชื่อหน่วยงาน              |
| Hati •                                   |                           |
| Nəğ                                      |                           |
| I'm not a robot                          |                           |
| 🌲 บันทึกข้อมูลการลงทะเบียน               |                           |

3. จากนั้นกรอกข้อมูลส่วนตัวตามความจริงให้ครบถ้วน และกดปุ่ม

\*ถ้าหากกรอกข้อมูลไม่ครบระบบจะไม่สามารถบันทึกได้

🍰 บันทึกข้อมูลการลงทะเบียน

4. ระบบจะมาที่หน้าของ ข้อมูลการลงทะเบียน แบบอัตโนมัติ จะขึ้นข้อความว่า "บันทึกข้อมูลลงทะเบียนเรียบร้อย"

| ลงทะเบียนนำเลนอผลงามวิจัย           | 🛇 บันทึกข้อมูลการส        | ลงทะเบียนเรียบร้อย                                                    |
|-------------------------------------|---------------------------|-----------------------------------------------------------------------|
| • การชำระก่าลงกะเบียน               | ข้อมูลส่วนบุคคล           |                                                                       |
| <ul> <li>เปลี่ยนรหัสผ่าน</li> </ul> | เสขประจำตัวประชายม        | 3745544788071                                                         |
|                                     | ชื่อ - เกมลกุล            | มายวิชาการ ภาคเหนือ                                                   |
|                                     | DWA                       | อาม                                                                   |
|                                     | อีเมล                     | simple@gmail.com                                                      |
|                                     | สังกัดหน่อยงาน            | บัณฑ์อดีอนา                                                           |
|                                     | ACLE                      | กรุศาสตร์                                                             |
|                                     | ภาควัยา / สาขา            | ไปราณาดี                                                              |
|                                     | ที่อนู่ที่สามารถติดต่อได้ | 119 ม.9 ถนนลำนาง-แม่ทะ ต.ชมพู. อ.เมือง จ.ล่านาง 52100                 |
|                                     | Insriwn                   | 0821803862                                                            |
|                                     | โกรศัพท์มือถือ            | 0821803862                                                            |
|                                     | ประเภทอาหาร               | Und                                                                   |
|                                     | ประเภทการลงกะเบียน        |                                                                       |
|                                     | ประเภทการสงทะเบียน        | ผู้เข้าร่วมนำเสนอปกหวามวิจัยกาคบรรยายและโปลเตอร์                      |
|                                     | uĞaurh                    | อาจารย์/ปารายการ/นักวิจัย                                             |
|                                     | ข้อมูลสำหรับออกใบเสร็จ    |                                                                       |
|                                     | ชื่อ - นามสกุล            | นายวิชาการ ภากเหนือ                                                   |
|                                     | หน่วยงาน                  | ບັນກ່ວຣັກນາ                                                           |
|                                     | riag                      | 119 ม.9 ดนนด้าน่าจ-แม่ทะ ต.ชนพู อะมีอง จ.ล่าน่าง 52100                |
|                                     |                           | ิทศรีบของมูล<br>เนื่อดินอันการตำระเดินแล้วจะไม่สามารถแก่โรเดิญลได้วิก |

กรุณาตรวจสอบข้อมูลให้ถูกต้อง หากข้อมูลยังไม่ถูกต้อง สามารถแก้ไขข้อมูลได้โดยกดที่ปุ่ม

\*เมื่อยืนยันการชำระเงินแล้วจะไม่สามารถแก้ไขข้อมูลได้อีก

แก้ไขข้อมูล

5. ลงทะเบียนนำเสนอผลงานวิจัย

| <ul> <li>ข้อมูลการลงกะเบียน</li> <li>สงทะเบียน bisuperanti 56</li> </ul> | ลงทะเบียนนำเสนอผลงานวิจัย                                        | 2      |
|--------------------------------------------------------------------------|------------------------------------------------------------------|--------|
| <ul> <li>การชำระศาสงกะเบียน</li> </ul>                                   | สำดับ รหัส ชื่อผลงาน                                             | จัดการ |
| <ul> <li>เปลี่ยนรหัสผ่าน</li> </ul>                                      | + องกะเบียนนำเสนอผองานวิธียใหม่                                  |        |
|                                                                          |                                                                  |        |
|                                                                          |                                                                  |        |
|                                                                          |                                                                  |        |
| 6. กดปุ่ม <b>+ ลงทะเ</b> เ                                               | <b>บียนน้ำเสนอผลงานวิจัยใหม่</b><br>เพื่อลงทะเบียนผลงานวิจัยใหม่ |        |
| שי<br>שי                                                                 |                                                                  | J 6    |

 จากนั้นกรอกรายละเอียดผลงานวิจัย, เลือกรูปแบบการนำเสนอ, กลุ่มสาขาวิชาของผลงาน, อัพโหลดเอกสารฉบับเต็มและ บทคัดย่อผลงานวิจัย ในรูปแบบสกุลไฟล์ .DOC หรือ .DOCX และ PDF

| เขาะเบอนธาเลนอพลงานว่า | *                     | นายวิชาการ ภาคเหนือ                                                                                                    |      |
|------------------------|-----------------------|----------------------------------------------------------------------------------------------------|------|
| ารข่าระค่าลงทะเบียน    | ผู้เสนอผลงาน          |                                                                                                    |      |
| Jลี่ยนรหัลฝาน          | ชื่อผลงาน<br>กางาโกย  | ประวัติศาสตร์กรุงศรีอยุธยา                                                                                                    |      |
|                        | daman.                | The second second second second second second second second second second second second second second second s                                                     |      |
|                        | mundhoulsanen         | History of Ayutthaya                                                                                                    |      |
|                        | ผู้แต่งร่วม           | วินล อันทน์ผา                                                                                                    |      |
|                        | iĝido 1 mude 1 deo    | วิภา อันทมัผา                                                                                                    | × au |
|                        |                       | 🛨 เพิ่มผู้แต่งร่าม                                                                                                    |      |
|                        | รูปแบนการนำเสนอ       | 🤣 การนำเสนอพลงามวีอียแบบบรรยาย (Oral Presentation)                                                                                                    |      |
|                        |                       | O การปาเสนอผลงานวิจัยแบบไปสเตอร์ (Poster Presentation                                                                                                    | )    |
|                        | กลุ่มสายาวิชาของผลงาน | 🥑 กลุ่มการศึกษา                                                                                                    |      |
|                        | ວີວັຍ                 | 🔿 กลุ่มวิทยาศาสตร์และเทคโนโลยี                                                                                                    |      |
|                        |                       | 🔘 กลุ่มวิทยาการจัดการและการสื่อสาร                                                                                                    |      |
|                        |                       | 🔘 กลุ่นมนุษย์ศาสตร์ / สังคมศาสตร์                                                                                                    |      |
|                        |                       | O กลุ่มเทคในโลยีการเกษตรและอาหาร                                                                                                    |      |
|                        |                       | O กลุ่มเทคโนโลยีอุตสาหกรรมและวิควกรรม                                                                                                    |      |
|                        |                       | 🚫 กลุ่มอื่นๆ เช่น วิจัยสถาปัน ฯลฯ                                                                                                    |      |
| 12                     | nans 🗟 i              | เอกสารฉบับเต็ม File Word นามสกุลไฟล์ .docx เท่านั้น<br>เลือกไฟล์ Full-Paper.docx<br>บทคัดย่อ File Word นามสกุลไฟล์ .docx เท่านั้น<br>เลือกไฟล์ Abstract-Paper.docx |      |
|                        |                       | เลือกไฟล์ Full-Paper pdf                                                                                                    |      |
|                        | 2                     | บทคัดย่อ File PDF<br>เลือกไฟล์ Abstract-Paper.pdf                                                                                                    |      |
|                        |                       |                                                                                                    |      |
|                        | าพส                   | ฟังหมดรวมกันไม่เกิน 384.                                                                                                    |      |

8. เมื่อกรอกรายละเอียดผลงานครบถ้วนแล้ว กดปุ่ม

บันทึกข้อมูล

| รชำระคำสงทะเบียน | รศัสพลงานวิจัย                    | OED0033                                          |  |  |  |  |
|------------------|-----------------------------------|--------------------------------------------------|--|--|--|--|
| สียนรสสค่าน      | ชื่อผลงาน                         | ประวัติศาสตร์กรงครือยุรยา                        |  |  |  |  |
|                  |                                   | History of Ayutthaya                             |  |  |  |  |
|                  | ผู้เสนอหลงาน                      | นายวิชาการ ภากเหนือ                              |  |  |  |  |
|                  | ผู้แต่งรวม                        | ผู้แต่งรวม • วิมล อันกน์เหา                      |  |  |  |  |
|                  | <ul> <li>ວັກາ ວັບກນົທາ</li> </ul> |                                                  |  |  |  |  |
|                  | รูปแบบการนำเสนอ                   | การนำเสนอผลงานวิจัยแบบบรรยาย (Oral Presentation) |  |  |  |  |
|                  | กลุ่มสาขาวิชายองผลงานวิจัย        | กลุ่มการศึกษา                                    |  |  |  |  |
|                  | เอกสารอบับเต็ม                    | fullword201712140212189917.docx                  |  |  |  |  |
|                  | (File Word)                       | 🕹 oralisao                                       |  |  |  |  |
|                  | นทศัตย์อ                          | abstractword201712140212182274 docx              |  |  |  |  |
|                  | (File Word)                       | A oralisto                                       |  |  |  |  |
|                  | เอกสารฉบับเต็ม                    | full_pdf201712140212186215.pdf                   |  |  |  |  |
|                  | (File PDF)                        | 📥 ตาอสิริกา                                      |  |  |  |  |
|                  | unificida                         | abstract_pdf201712140212186539.pdf               |  |  |  |  |
|                  | (File PDF)                        | aseicro &                                        |  |  |  |  |
|                  | แก้ไข / ฮบ                        | 🖋 ແກ້ໄປ 🗙 AU                                     |  |  |  |  |
|                  |                                   |                                                  |  |  |  |  |

กดปุ่ม

🗙 au

10. ด้านล่าง มีสถานะผลงานวิจัย แสดงสถานะ พร้อมวันที่ถูกดำเนินการ ดังภาพ

# สถานะผลงานวิจัย

| การดำเนินการ วัน/เดือน/ปี                  | สถานะ                                                                                                    |
|--------------------------------------------|----------------------------------------------------------------------------------------------------|
| ส่งบทความ                                  | ขีนยันการส่งบทความ<br>เมื่อขึ้นขันแล้วไม่สามารถแก้ไขข้อมูลได้อีก<br>กรุณาตรวจสอบความเรียบร้อยก่อนกดขึ้นขัน |
| ได้รับบทความแล้ว                           | รอการดำเนินการ                                                                                             |
| อยู่ระหว่างการพิจารณารูป<br>แบบความเหมาะสม | รอการดำเนินการ                                                                                             |
| ส่งบทความให้ผู้ประเมินตรวจ<br>อ่าน         | รอการดำเนินการ                                                                                             |
| แจ้งผลการพิจารณาบทความ                     | รอการดำเนินการ                                                                                             |
| จัดส่งบทความคืนผู้เขียนเพื่อ<br>ปรับแก้ไข  | รอการดำเนินการ                                                                                             |
| ส่งบทความฉบับแก้ไข                         | รอการดำเนินการ                                                                                             |
| ผลพิจารณา                                  | รอการดำเนินการ                                                                                             |

### 11. การยืนยันการส่งบทความ กดปุ่ม ยืนยันการส่งบทความ ดังภาพ

\* เมื่อยืนยันแล้วไม่สามารถแก้ไขข้อมูลได้อีก

| สถานะผลงานวิจัย           |                                           |
|---------------------------|-------------------------------------------|
| การดำเนินการ วัน/เดือน/ปี | สถานะ                                     |
| ส่งบทความ                 | 刘 ยืนยันการส่งบทความ                      |
|                           | เมื่อยืนยันแล้วไม่สามารถแก้ไขข้อมุลได้อีก |
|                           | กรุณาตรวจสอบความเรียบร้อยก่อนกดยื่นยัน    |

#### 12. หลังจากนั้นจะมีปุ่มยืนยันขึ้นมา กดปุ่ม ตกลง ดังภาพ

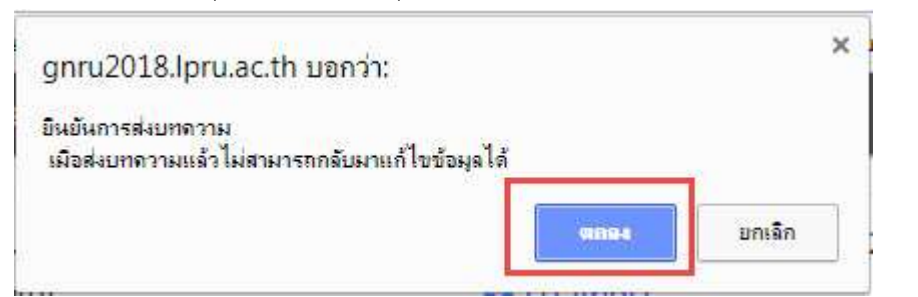

13. จากนั้น สถานะผลงานวิจัย จะเปลี่ยนไปเป็น "ยืนยันแล้ว" พร้อมระบุวัน/เวลา ยืนยัน ดังภาพ

# สถานะผลงานวิจัย

| การดำเนินการ                               | วัน/เดือน/ปี     | สถานะ                  |
|--------------------------------------------|------------------|------------------------|
| ส่งบทความ                                  | 28/12/2560 14:12 | ยืนยันการส่งบทความแล้ว |
| ได้รับบทความแล้ว                           |                  | รอการดำเนินการ         |
| อยู่ระหว่างการพิจารณารูป<br>แบบความเหมาะสม |                  | รอการดำเนินการ         |
| ส่งบทความให้ผู้ประเมินตรวจ<br>อ่าน         |                  | รอการดำเนินการ         |
| แจ้งผลการพิจารณาบทความ                     |                  | รอการดำเนินการ         |
| จัดส่งบทความคืนผู้เขียนเพื่อ<br>ปรับแท้ไข  |                  | รอการดำเนินการ         |
| ส่งบทความฉบับแก้ไข                         |                  | รอการดำเนินการ         |
| ผลพิจารณา                                  |                  | รอการดำเนินการ         |

14. การชำระเงินค่าลงทะเบียน จะแสดงลำดับผลงานวิจัยที่ลงทะเบียนไว้ ค่าลงทะเบียนคิดเป็นต่อ 1 ผลงานวิจัย

\* สามารถชำระค่าลงทะเบียน ได้ตามวันที่กำหนด ซึ่งมี 2 ช่วง ดูอัตราค่าลงทะเบียนได้ในเมนู "อัตราค่าลงทะเบียน"

| <ul> <li>ขอมูลการลงทะเดียน</li> <li>ลงทะเมียนนำเสนอผลงานวิจีย</li> </ul> | การช             | กระค่าลงท                                                                                                    | ะเบียน                                                                                    |                                    |                                           |
|--------------------------------------------------------------------------|------------------|----------------------------------------------------------------------------------------------------|-------------------------------------------------------------------------------------------|------------------------------------|-------------------------------------------|
| การข่าระค่าลงกะเบียน                                                     |                  |                                                                                                    |                                                                                           | ค่าล                               | งกะเบียน                                  |
| <ul> <li>เปลี่ยนรคัลฝาน</li> </ul>                                       | ลำตับ ชื่อผลงาน  |                                                                                                    | ชื่อพลงาน                                                                                 | ธำระกายในวันที่ 15<br>พฤษภาคม 2561 | ชำระตั้งแต่วันที่ 16 - 30<br>พฤษภาคม 2561 |
|                                                                          | 1                | ประวัติศาสตร์กรุงครีอยุธยา     ประวัติศาสตร์กรุงครีอยุธยา     ประมทานุคคส อาจาะยั/สีระยาการ/สักวิสัย     แนวทางการอัดการมลพิษทางอากาศอากไรงดีสำวา กรณี     ศึกษา ต่านอะเมระกา อำเภอวังกอง จังหวัดพิษณุโลก     ประวัติศาสตร์กรุงรัดนโกสันทร์     ประวัติศาสตร์กรุงรัดนโกสันทร์     ประวัติศาสตร์กรุงรัดนโกสันทร์ |                                                                                           | 2,500 -                            | 3,000-                                    |
|                                                                          | 2                |                                                                                                    |                                                                                           | 2,500 -                            | 3,000 -                                   |
|                                                                          | 3                |                                                                                                    |                                                                                           | 2,500-                             | 3,000                                     |
|                                                                          |                  |                                                                                                    | sou                                                                                       | 7,500 -                            | 9,000 -                                   |
|                                                                          | Stream           | arðu grid                                                                                                    |                                                                                           |                                    |                                           |
|                                                                          |                  | ศักฐานการชำระเงิน<br>วันที่ชำระ                                                                                                    | เสือกไฟล์ ไม่ได้เลือกไฟล์ได<br>ไฟร์ดูปภาพทำนั้น (สูงดู คาด, of สูงคด)<br>วันที่อนุริเคลีย |                                    |                                           |
|                                                                          | จำนวนเงินที่ชำระ |                                                                                                    |                                                                                           |                                    |                                           |
|                                                                          |                  |                                                                                                    | 🌲 มืนมันหลักฐานการข่ารแงัน                                                                |                                    |                                           |

15. การชำระค่าลงทะเบียน แนบไฟล์สลิป เพื่อเป็นหลักฐานการชำระเงินค่าลงทะเบียน

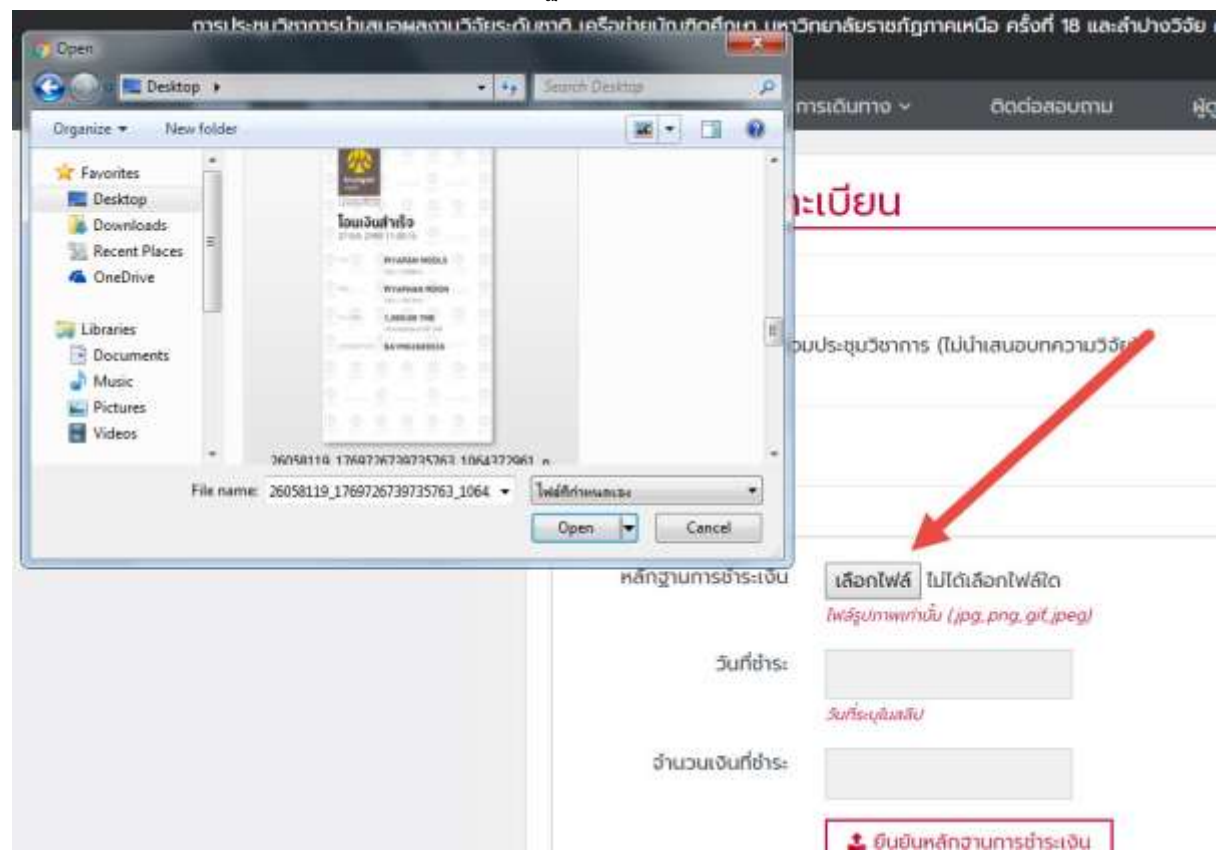

## 16. กดปุ่มยืนยันหลักฐานการชำระเงิน ดังภาพ

\*โดยหลังกดปุ่ม การยืนยันการชำระเงิน แล้วจะไม่สามารถเพิ่มผลงานวิจัยได้อีก

#### วิธีการชำระเงิน ดูที่นี่

|                                | ไฟล์รูปภาพเท่านั้น (jp | g, png, gif, jpeg) | - 34070 |
|--------------------------------|------------------------|--------------------|---------|
| ้วันที่ช <mark>ำ</mark> ระ     | 28-12-2017             |                    |         |
|                                | วันที่ระบุในสลีป       |                    |         |
| จำนวนเงินที่ช่ <sup>า</sup> ระ | 7500                   | \$                 |         |
|                                |                        | COLUMN TRACT       |         |

17. หลังจากกดปุ่ม ยืนยันหลักฐานการชำระเงิน แล้ว จะขึ้นสถานะสีเหลือง "รอการตรวจสอบชำระเงิน"

| <ul> <li>ข้อมูลการสงทะเบียน</li> <li>ลงกะเบียนนำเลนอผลงานวิจีย</li> </ul> | การชำระค่าลงทะเบียน |                                                                                                    |                                    |                                            |  |  |
|---------------------------------------------------------------------------|---------------------|----------------------------------------------------------------------------------------------------|------------------------------------|--------------------------------------------|--|--|
| การซ่าระกำลงกะเบียน                                                       | •                   |                                                                                                    | ค่าง                               | งกะเบียน                                   |  |  |
| <ul> <li>เปลี่ยนรหัสะกัน</li> </ul>                                       | ลำดับ               | ชื่อผลงาน                                                                                                    | ชำระกายในวันที่ 15<br>พฤษภาคม 2561 | ช่าระตั้งแต่วันที่ 16 - 30<br>พฤษภาคม 2561 |  |  |
|                                                                           | 1                   | ประวัติศาสตร์กรุงครือยุธยา<br>ประเทญกาส: อาจารมี/ปาราชการ/นิกวิชัย                                                                     | 2,500 -                            | 3,000                                      |  |  |
|                                                                           | 2                   | แนวทางการอัดการมลพิษทางอากาศอากไรงซีป่าว กรณี<br>ศึกษา ต่านลแม่ระกา จำเภอวิงทอง จังหวัดพิษณุโลก<br>ประเภณุคละ อาจารมี/มักรรณารในกวิริย | 2,500-                             | 3,000 -                                    |  |  |
|                                                                           | з                   | ประวัติศาสตร์กรุงรัตนใกสินกร์<br>ประเภทบุคคล: ลาสารมี/ถ้ารายการ/นักวิชัย                                                               | 2,500 -                            | 3,000-                                     |  |  |
|                                                                           |                     | uca                                                                                                    | 7,500                              | 9,000 -                                    |  |  |
|                                                                           | • รอ<br>และ<br>หลัก | การตรวจสอบชำระเงิน<br>การตรวจสอบชำระเงิน<br>ฐานการชำระเงินค่าลงทะเบียน                                                                 |                                    |                                            |  |  |
|                                                                           | #                   | วันที่ชำระ จำนวนเงินที่ระบุ                                                                                                    | amu:                               | หมายเหตุ View                              |  |  |
|                                                                           | 1                   | 28/12/2560 7500 500                                                                                                    | รวอสอบ                             | View                                       |  |  |

18. หลังจากระบบตรวจสอบการชำระเงินค่าลงทะเบียนเรียบร้อยแล้ว สถานะจะขึ้นสีเขียว "ชำระเงินเรียบร้อยแล้ว"

| <ul> <li>ข้อมูลการสงกะเบียน</li> </ul>       | 0361                                                      | ใวระต่ออาอาจเปรียน                                                                                                    |                                     |                                            |  |
|----------------------------------------------|-----------------------------------------------------------|----------------------------------------------------------------------------------------------------|-------------------------------------|--------------------------------------------|--|
| <ul> <li>ลงกะเบียนนำเสนอหลงาน5อีย</li> </ul> | msc                                                       | าระศาสงกะเบยน                                                                                                    |                                     |                                            |  |
| การอำระก่าลงทะเบียน                          | ลำดับ                                                     |                                                                                                    | คำลงทะเบียน                         |                                            |  |
| <ul> <li>เปลี่ยนรศัสฝาน</li> </ul>           |                                                           | ชื่อผลงาน                                                                                                    | ช่าระกายในวันที่ 15<br>พฤษภาคม 2561 | ช่าระตั้งแต่วันที่ 16 - 30<br>พฤษภาคม 2561 |  |
|                                              | 1                                                         | ประวัติศาสตร์กรุงครือยุยยา<br>ประเทศบุคคล: ยาจารย์/จำราชการ/นักวิจัย                                                                  | 2,500 -                             | 3.000 -                                    |  |
|                                              | 2                                                         | แนวทางการจัดการมลพิษทางอากากจากไรงสีข้าว กรณี<br>ศึกษา ตำบลแม่ระกา อำเภอวังกอง จังหวัดพิษณุโลก<br>ประมทบุคคส ควารมี/ชำราชการ/มักวิรัย | 2,500                               | 3,000                                      |  |
|                                              | 3                                                         | ประวัติศาสตร์กรุงรัตนโกสินทร์<br>ประเทณุคคล: อาจารย์/ซิชายการ/นักวีชัย                                                                | 2,500 -                             | 3,000-                                     |  |
|                                              |                                                           | STU                                                                                                    | 7,500 -                             | 9,000 -                                    |  |
|                                              | © ซำระเงินเรียบร้อยแล้ว<br>หลักฐานการชำระเงินค่าลงทะเบียน |                                                                                                    |                                     |                                            |  |
|                                              | #                                                         | วันที่ชำระ จำนวนเงินที่ระบุ                                                                                                    | สถานะ                               | нилынд View                                |  |
|                                              | 1                                                         | 28/12/2560 7500                                                                                                    | สปินแล้ว                            | View                                       |  |

19. ในกรณีที่สถานะ ตรวจสอบไม่ผ่าน จะมีการแจ้งผ่านในระบบ ยกตัวอย่าง ดังภาพ

| หลักฐานการชำระเงินค่าลงทะเบียน |            |                   |                      |      |  |  |
|--------------------------------|------------|-------------------|----------------------|------|--|--|
| #                              | วันที่     | สถานะ             | หมายเหตุ             | View |  |  |
| 1                              | 14-12-2017 | ไม่ผ่านการตรวจสอบ | ยอดซำระไม่ตรงที่แจ้ง | View |  |  |

้20. หากต้องการเปลี่ยนรหัสผ่าน กรอกรหัสผ่านเดิม รหัสผ่านใหม่และยืนยันรหัสผ่านใหม่ กดปุ่มยืนยันการเปลี่ยนรหัสผ่าน

## \* รหัสผ่านใหม่จะใช้ได้ในครั้งต่อไป

| <ul> <li>ข้อมูลการลงกะเปียน</li> <li>การสำระคำลงกะเบียน</li> </ul> | เปลี่ยนรหัสผ่าน      |                            |  |  |  |
|--------------------------------------------------------------------|----------------------|----------------------------|--|--|--|
| เปลี่ยนรศัลผ่าน                                                    | รศัสด์านเดิม         |                            |  |  |  |
|                                                                    | ขึ้นยินรห์ลิศ่านใหม่ |                            |  |  |  |
|                                                                    |                      | 🌲 ยืนยันการเปลี่ยนรหัสฝ่าน |  |  |  |
|                                                                    |                      |                            |  |  |  |

21. ออกจากระบบ จะแสดงด้านบนของเว็บไซต์ โดยคลิกที่ แถบชื่อของตนเอง ดังภาพ

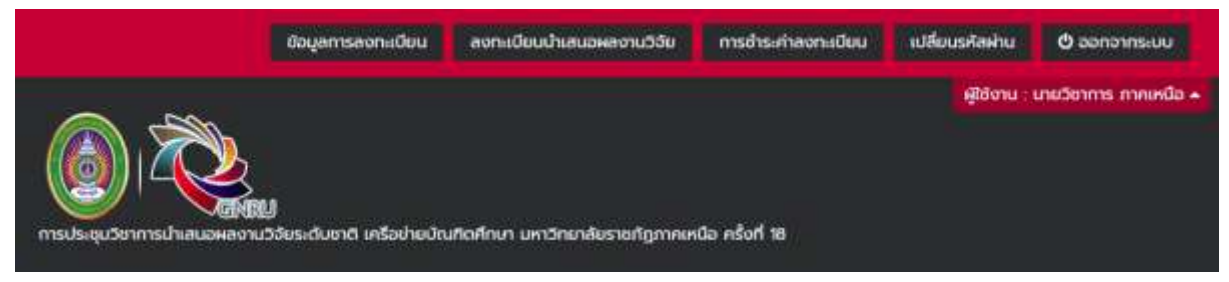